## ポップアップブロックの設定について

〇画面右上のツールボタン(歯車のアイコン)から、インターネットオプションを選択してください。

 「プライバシー」タブの「ポップアップブロック」より、ポップアップブロックが有効・無効を確認してください。
 ポップアップブロックが有効の場合、弊社「資材EDIシステム」のサイトがセキュリティ上ブロックされていますので、 ログインすることができません。

③ ログインできるようにするには、「ポップアップブロック」の「設定」をクリックしてください。

| ttp://www.tepco.co.jp/corporateinfo/proc                                                 |                                                                                                    | 🕆 77 🗱      |
|------------------------------------------------------------------------------------------|----------------------------------------------------------------------------------------------------|-------------|
| ファイル(F) 編集(E) 表示(V) お気に入り(A) ツール(T)<br>働 ▼ 図 ▼ □ ⊕ ▼ ページ(P)▼ セーフティ(S)▼ ツー<br>Group Quick | インターネット オブション     2     X     印刷(P)       全般     セキュリテ、プライバシー     ロンテンツ     接続     ブログラム     詳細設定     拡大(Z) (85%)       設定     サイトをアカンビューに追加(1)     サイトをアカンビューに追加(1) | +<br>+<br>+ |
| Search<br>エネルギー理                                                                         | インターネット ソーンの設定を選択してください。<br>中<br>・ コンパクトなプライバシー ポリシーのないサード パーティの Cookie をプ<br>ロックします。<br>・ 個人を特定できる情報を明示的な同意なしに保存するサード パーテ                                           | Ctrl+J      |
| トップページン<br>登録取引<br>キャノマーノング                                                              | イの Cookie をブロックします。     イの Cookie をブロックします。       - 個人を特定できる情報を暗黙的な同意なしに保存するファーストパ     インターネットオブション(の)       - ディの Cookie を利用します。     パーション情報(A)                     |             |
| 4927478<br>ID・パスワ                                                                        | サイト(5)     インホート(1)     詳細設足(V)     既足(D)     R・IR情報       位置情報           Web サイトによる物理的な位置情報の要求を許可しない(L)     サイトのクリア(C)      ・10.5%                                  |             |
|                                                                                          | ポップアップ ブロック<br>図 ポップアップ ブロックを有効にする( <u>B</u> )<br>InPrivate<br>図 InPrivate ブラウズの開始時に、ツール バーと拡張機能を無効にする( <u>T</u> )                                                   |             |

以下の画面が表示されます。

④「許可するWebサイトのアドレス」に弊社資材EDIシステムのサイトURL「www30.tepco.co.jp」を入力してください。

⑤「www30.tepco.co.jp」の入力が完了した場合、「追加」をクリックしてください。

⑥問題がなければ「閉じる」ボタンで当該画面を閉じていただき、「資材EDIシステムへ」からログインをしてください。

| ボップアップ ブロックの設定                                                                                                    | ポップアップ ブロックの設定         ●           例外         現在ポップアップはプロックされています。下の一覧にサイトを追加することにより、特定           ● Web サイトのパップアップを許可できます。         ②           ● 許可する Web サイトのアドレス(W):         ②           ● Wow 30.tepco.co.jp         追加(A)         | ボッブアップ ブロックの設定<br>例外<br>現在ポップアップはブックたけています。下の一覧にサイトを追加することにより、特定<br>の Web サイトのポップアップを許可できます。<br>許可する Web サイトのアドレス( <u>W</u> ):<br>追加( <u>A</u> )                |
|----------------------------------------------------------------------------------------------------|----------------------------------------------------------------------------------------------------|----------------------------------------------------------------------------------------------------|
| 許可されたサイト( <u>5</u> ):<br>第時( <u>6</u> )<br>(すべて明除( <u>6</u> )                                                                                                    | 詳可されたサイト(5):                                                                                                    | 許可されたサイト(5):<br>www30.tepco.cojp     用除(E)<br>求へて削除(E)                                                                                                    |
| 通知とブロックレベル:<br>② ポップアップのブロック時に音を得らす(E)<br>③ ポップアップのブロック時に音を得らす(E)<br>③ ポップアップのブロック時に音を得らす(E)<br>ブロックレベル(B):<br>(中:ほとんどの自動ポップアップをブロックする<br>ポップアップ ブロックの詳細<br>知じる(C) | <ul> <li>通知とプロックレベル:</li> <li>デホップアップのブロック時に音を得らす(E)</li> <li>デホップアップのブロック時に音を得らす(E)</li> <li>デホップアップのブロック時に音を招いてき表示する(N)</li> <li>プロック レベル(B):</li> <li>(中: ほとんどの自動ボップアップをプロックする</li> <li>ポップアップ プロックの評価</li> <li>剤してる(C)</li> </ul> | <ul> <li>通知とプロックレベル:         <ul> <li>フボップカフロック時に音を得らす(£)</li> <li>ジボップカブロック時に音を得らす(£)</li> <li>ジボップアップカブロック時に音を得らす(£)</li> <li>ブロックレベル(£):</li></ul></li></ul> |